## Adding McNeese email to iPhone or iPad

Last Modified on 11/27/2018 12:59 pm EST

- 1. Choose Settings Icon
- 2. Scroll down and top on mail, contacts, and calendars.
- 3. Select "Add Account"
- 4. Select "Microsoft Exchange"
- 5. Enter McNeese email address
- 6. Username should be email address minus @mcneese.edu (usually first initial and last name)
- 7. Password will be portal password
- 8. Description is McNeese
- 9. Select "Next"
- 10. Account will now be verified
- 11. Server information is mail1.mcneese.edu
- 12. Select "Next"
- 13. Checkmarks should now appear next to every entry
- 14. Select options you wish to have visible, "Mail" should be on
- 15. Tap "Save"
- 16. Process complete!

NOTE: When selecting the settings option, you have the option to search. Search "Add Account". Select once the option is available. Select "Outlook.com". Sign in with your McNeese username.